学习方式

(1) 身份绑定及登录

1.1身份绑定

搜索"长江雨课堂"公众号----关注公众号-----点击更多 -----身份绑定

| 14:17                                                            | ul 🗢 🔳                                                                                                    | 14:1 | 7                                                         | all 🕈 🔳 |
|------------------------------------------------------------------|----------------------------------------------------------------------------------------------------|------|-----------------------------------------------------------|---------|
| <                                                                | Q                                                                                                    | <    | 长江雨课堂                                                     | ይ       |
| 长江雨课堂<br>北京基华信息科技有限公<br>为师生提供覆盖课前、课中、课后的智<br>印写账地:北京<br>171个朋友关注 | 23 🚭<br>慧教学解决方案 >                                                                                                    |      | 14:17<br><b>欢迎加入南课堂!</b><br>开启新的教与学体验之<br>底!<br>点击宣看使用帮助。 |         |
| 关注公众号                                                            |                                                                                                    |      |                                                           |         |
| 消息服务                                                             |                                                                                                    |      |                                                           |         |
| 2022年12月7日                                                       |                                                                                                    |      |                                                           |         |
| 中国疾病预防控制中心冯子健:<br>理性面对奥密克戎?<br>阅读10万+ 赞1061                      | 如何<br>water and with<br>water and with<br>water and with<br>water and with<br>water and with<br>water and with<br>water and with<br>water and with<br>water and with<br>water and with<br>water and with<br>water and with<br>water and with<br>water and with<br>water and with<br>water and with water and with<br>water and with water and with<br>water and with water and with water and with<br>water and water and with water and with water and with water and with<br>water and water and wa |      |                                                           |         |
| 2020年10月20日                                                      |                                                                                                    |      |                                                           |         |
| 今晚7点,听故宫博物院院长王旭东                                                 |                                                                                                    |      | 身                                                         | 份绑定     |
| 顶读10万+ 赞638                                                      | in agriculture<br>Interiore                                                                                                    |      | Ωt                                                        | 号绑定     |
|                                                                  |                                                                                                    |      | 九                                                         | 入班级     |
| 2020年9月25日                                                       | (1++)=20                                                                                                    |      | iW                                                        | 堂暗号     |
| 和清华小伙伴一起,来学清华通<br>阅读10万+ 赞376                                    | 重识课                                                                                                    |      | न                                                         | 求帮助     |
|                                                                  |                                                                                                    | ١    | = 我的                                                      | 更多      |
| 2020年5月31日                                                       | _                                                                                                    |      |                                                           |         |

搜索选择"天津工业大学研究生院"如下图,点击天津 工业大学研究生院,按页面提示输入账号密码(账号为:工 号/学号;密码为:tiangong@工号/学号后6位),认证通过 后系统会为您同步校内个人信息及开课数据。

| 14:18     |                                             | al † 🔳 |
|-----------|---------------------------------------------|--------|
| ×         | 身份绑定                                        |        |
| 绑范<br>如開开 | 8后可以同步校内工号/学号、课程数据<br>通,请由本校教务电话联系400-689-1 | 199    |
| 天津工业大学    | 研究生院                                        | 0 Q    |
| т         |                                             |        |
| () 天津工    | 业大学研究生院                                     |        |
|           | 更多学校添加中                                     | T<br># |
|           |                                             |        |
|           |                                             |        |
|           |                                             |        |
|           |                                             |        |
|           |                                             |        |
|           |                                             |        |
|           |                                             |        |
|           |                                             |        |
|           |                                             |        |
|           |                                             |        |
|           |                                             |        |
|           | < >                                         |        |
|           |                                             |        |

## 1.2登录

打开浏览器,输入网址: tiangongyjs.yuketang.cn 点击"登录"使用已绑定身份的微信扫码即可登录学习。

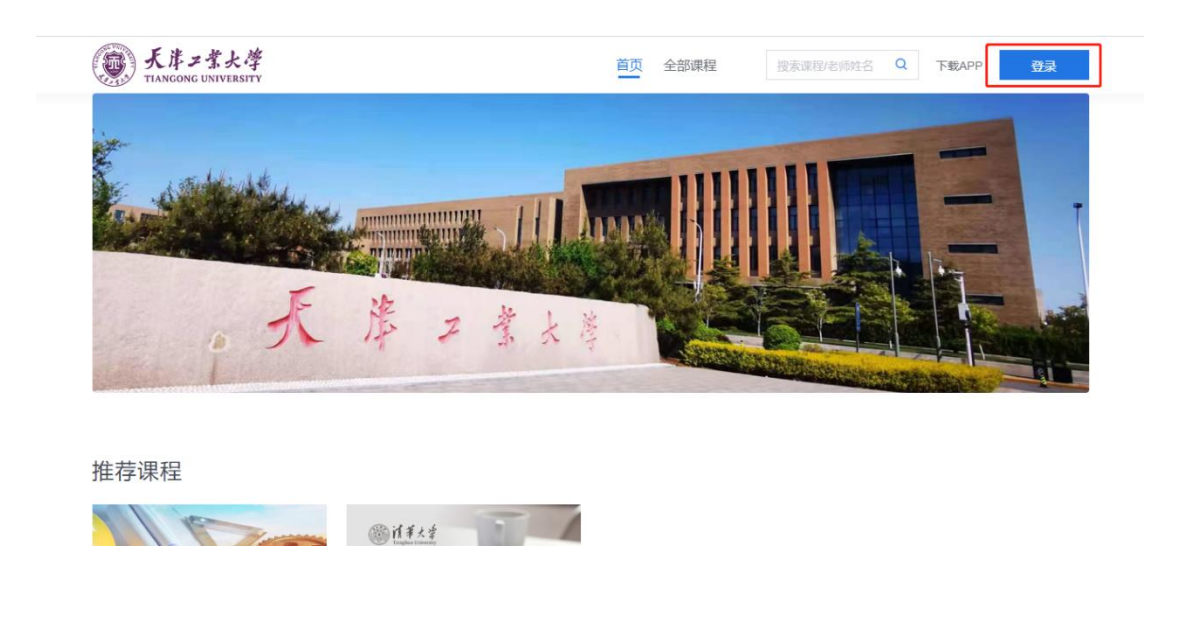

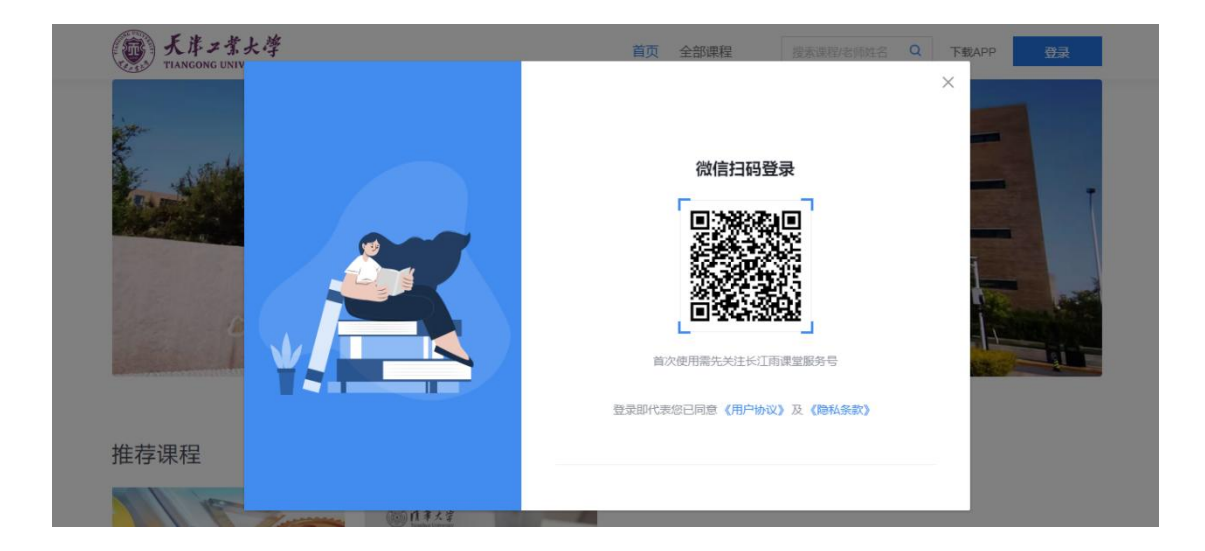

- (2)选课
- 2.1 登录平台后,点击左上角校徽,进入学校平台首页

| ۲                   | 我听的课                      |                      | 30.010385            |
|---------------------|---------------------------|----------------------|----------------------|
| <b>月</b> 日<br>秋715년 | Q. 挽索連程                   |                      |                      |
|                     | 科学软件 …                    | 纺织品检测检验与数据分析 …       | 颜色科学 …               |
|                     | ✿ 2023吾-科学软件              | 會 2023春-纺织品检测检验与数据分析 | ✿ 2023 番- 融色科学       |
|                     | 先进纤维材料 …                  | 先进纺织技术 …             | 先进非织造材料结构与性能 …       |
|                     | 2023春-先进行维材料              | ✿ 2023春-先进的彩技术       | 合 2023春-先进非印度材料品构与性能 |
| en l                | 现代纺织材料微观结构与性 ···<br>能分析实验 | 膜科学与技术基础 …           | 科学软件 …               |

2.2 在平台首页选择"全部课程"

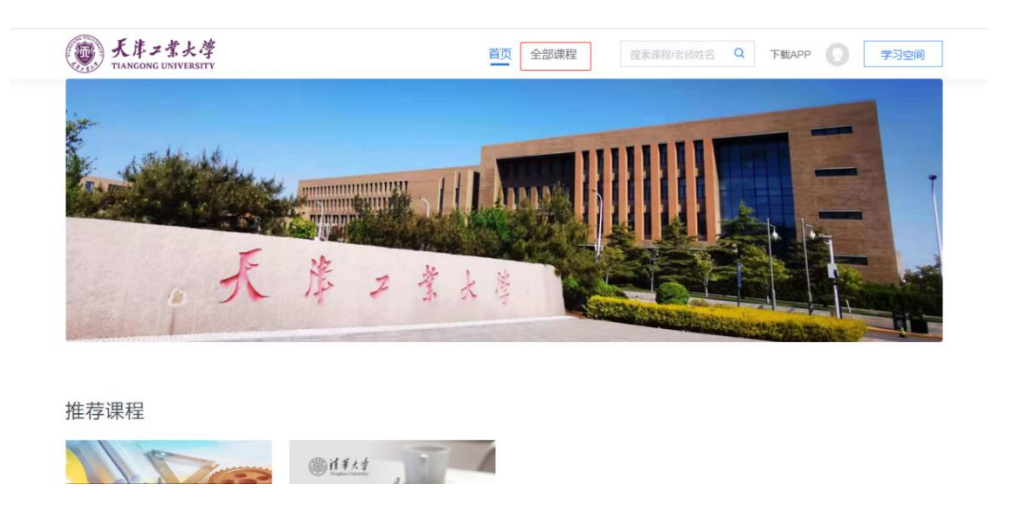

2.3 "课程学期"选择 "2022-2023 学年 第二学期",即可看 到本学期开放的 2 门在线课程。

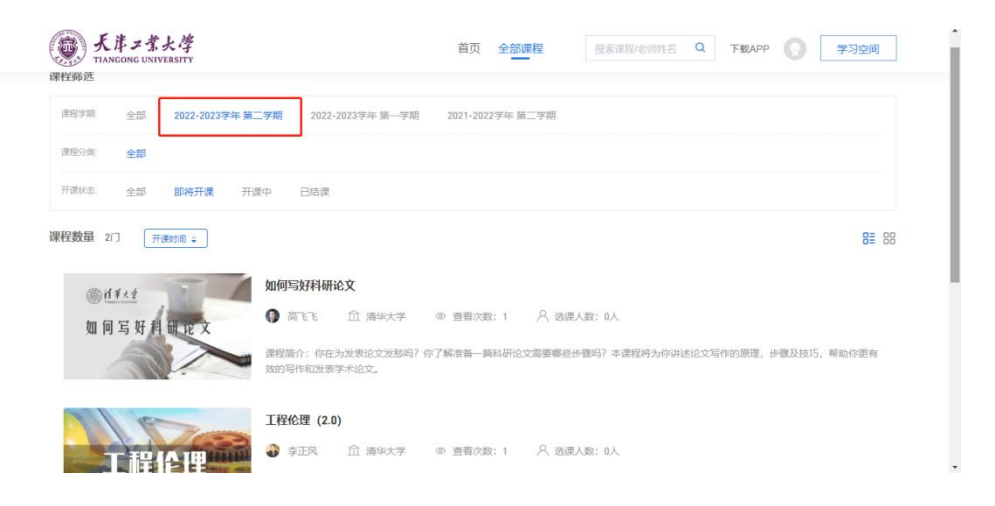

2.4 点击课程图片,进入课程详情即可进行选课。

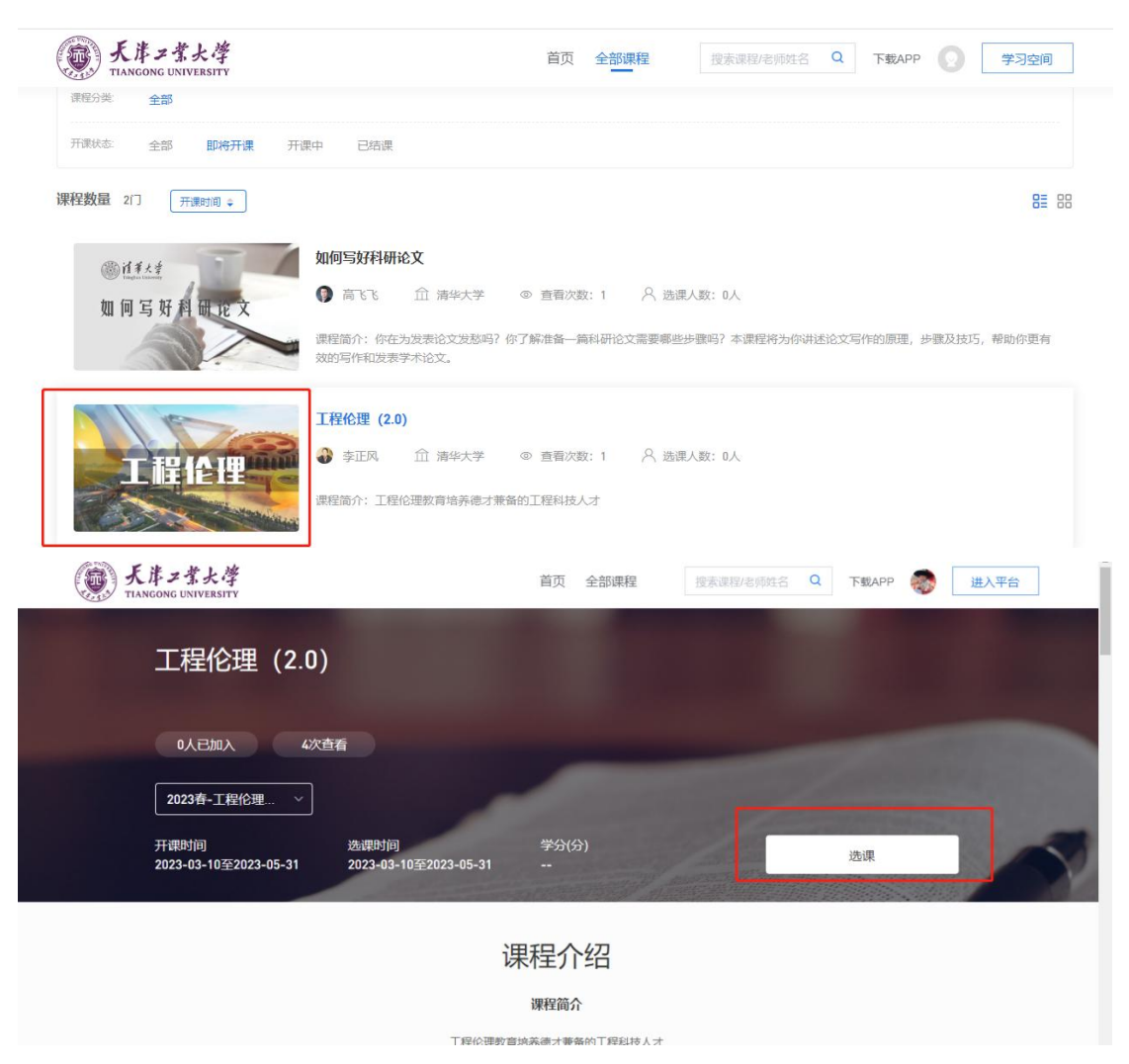